## How to Access Seesaw at Home

## Get Seesaw:

- Choice One: Download the free Seesaw Class app
  - <u>iOS devices</u>
  - Android devices
- Choice Two: Go to https://app.seesaw.me
  - Computers
  - Other types of tablets

## Sign in to Seesaw:

- 1. Tap "I'm a Student".
- 2. Ways to sign in (depends on class):
  - Scan or type Home Learning code
  - Scan Clever badge\*
  - Type Novi email and password

\*Some classes use Clever badges to log into Seesaw. You will need the <u>Clever app</u> or go to <u>clever.com/in/novi</u>. A Seesaw QR code doesn't work on Clever.

How to Switch Between Classes:

- 1. Click on your name on the top left corner.
- 2. A menu will appear with all the Seesaw classes you're part of.
- 3. Select the class you want to see activities and work in.

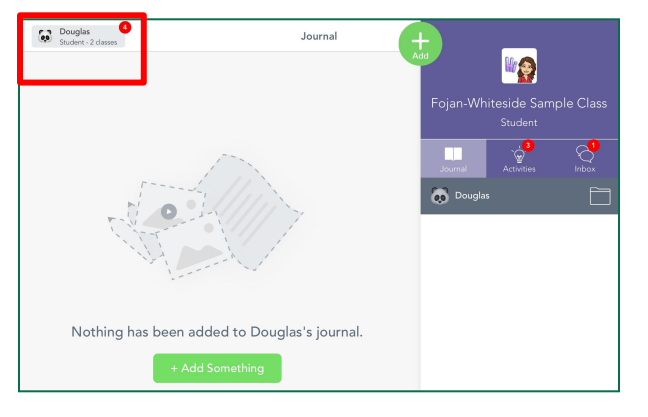

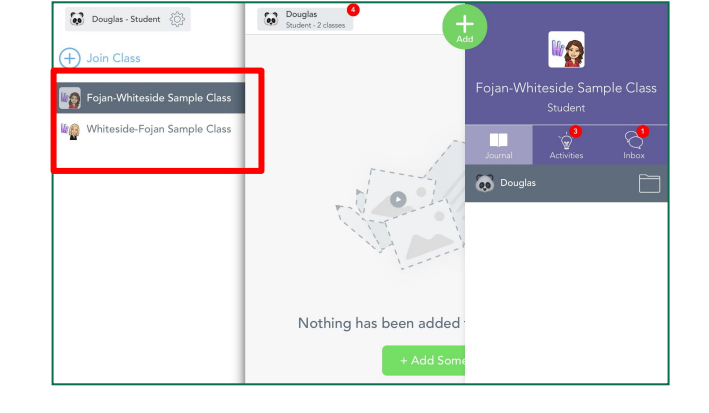

How to Access Activities:

Click the lightbulb on the right hand side next to the journal.

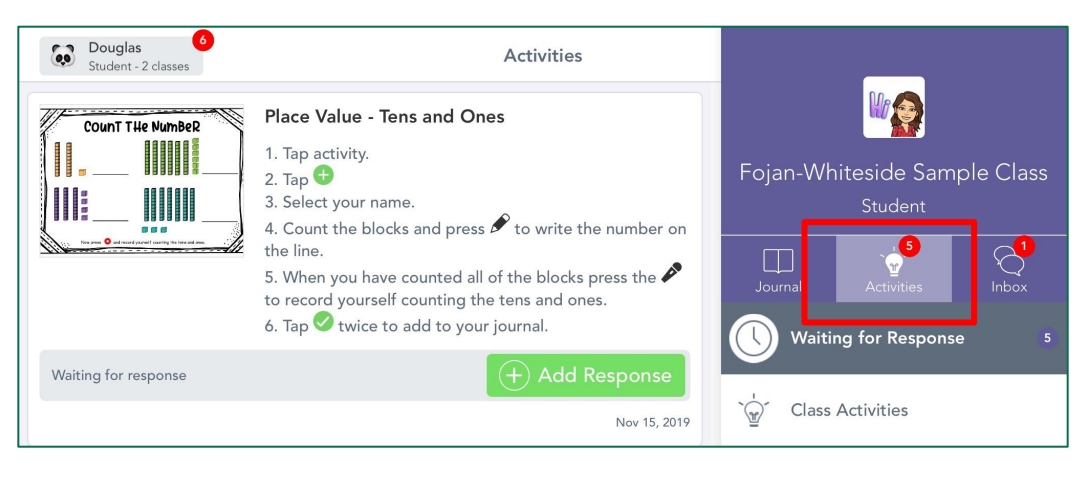

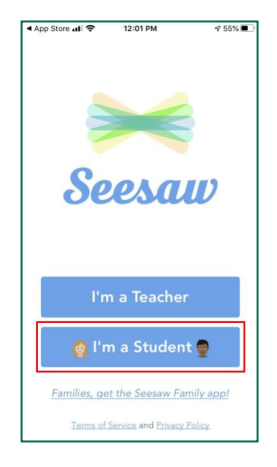

How to Access Announcements: Click on the message bubble next to the light bulb.

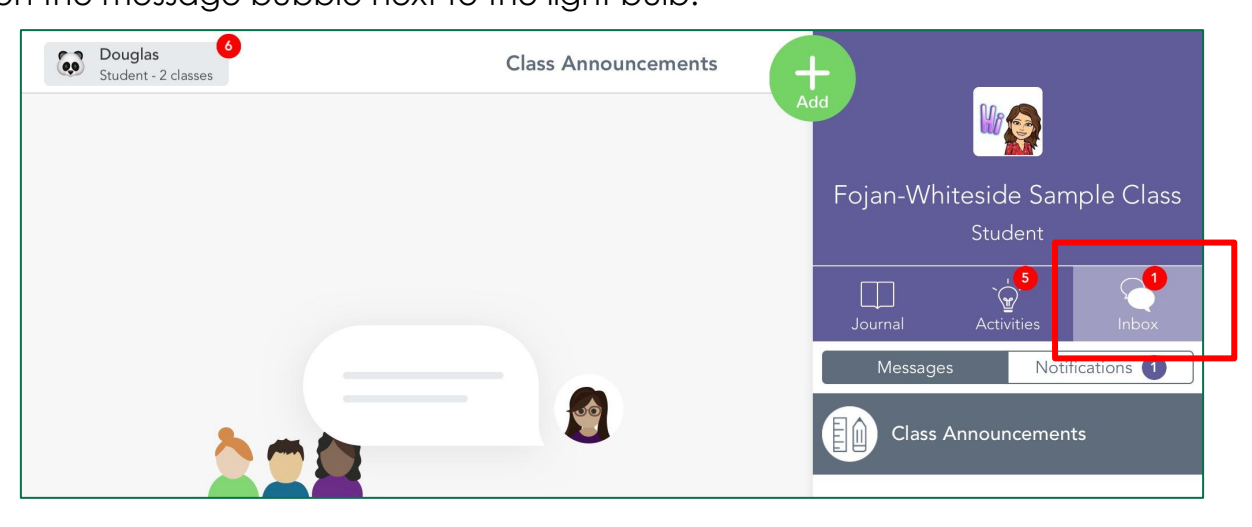

How to Access Folders:

Next to your name you will see a Folder. You can click on this to find folders created by your teacher to organize work within Seesaw.

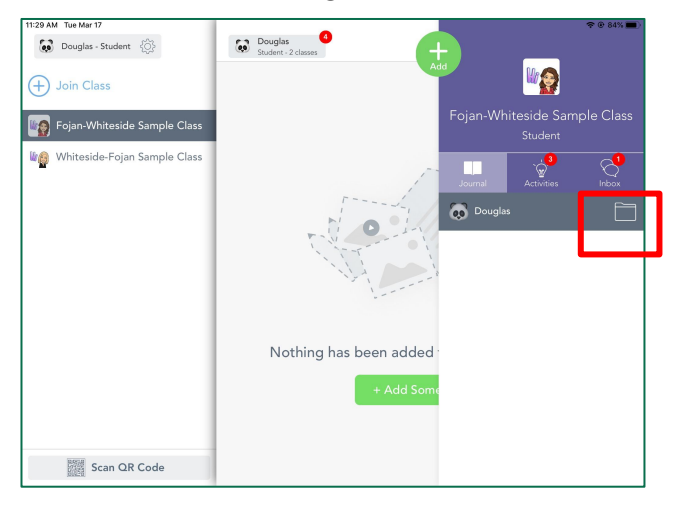

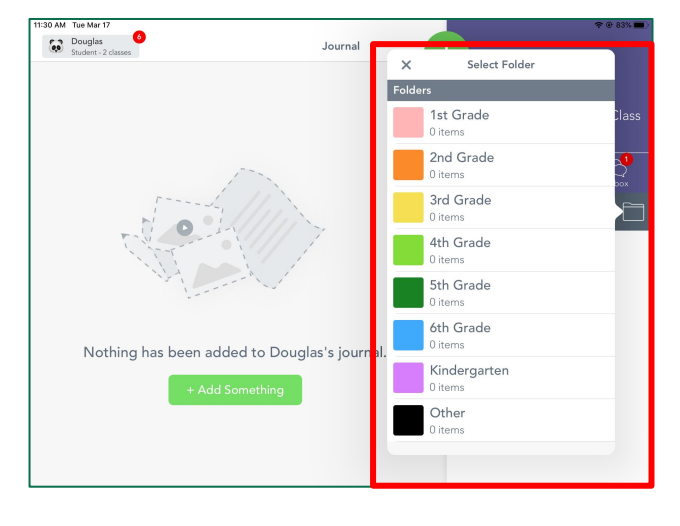

How to Add Posts to Student Journal:

1. Click the green add button, to 'Post to Student Journal'

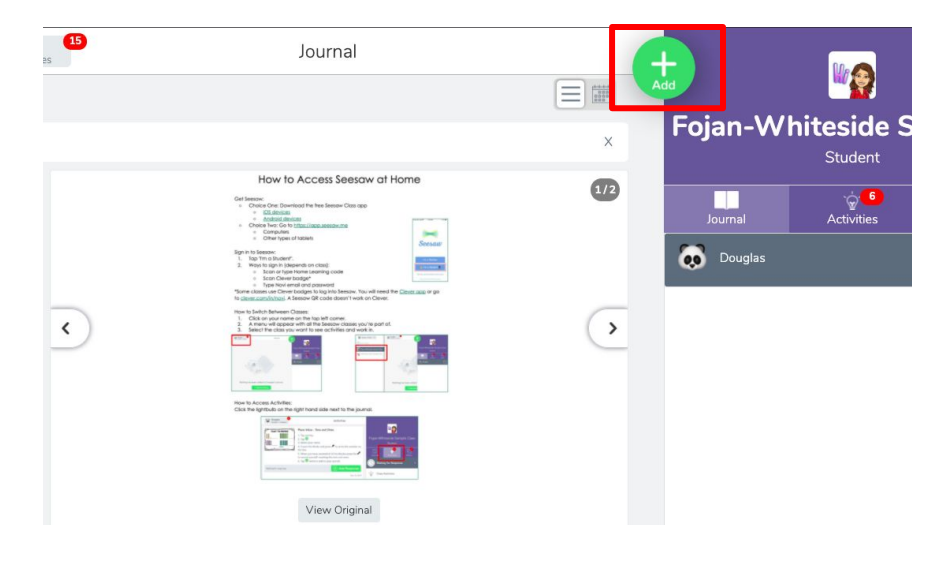

2. Choose the type of post you would like to add.

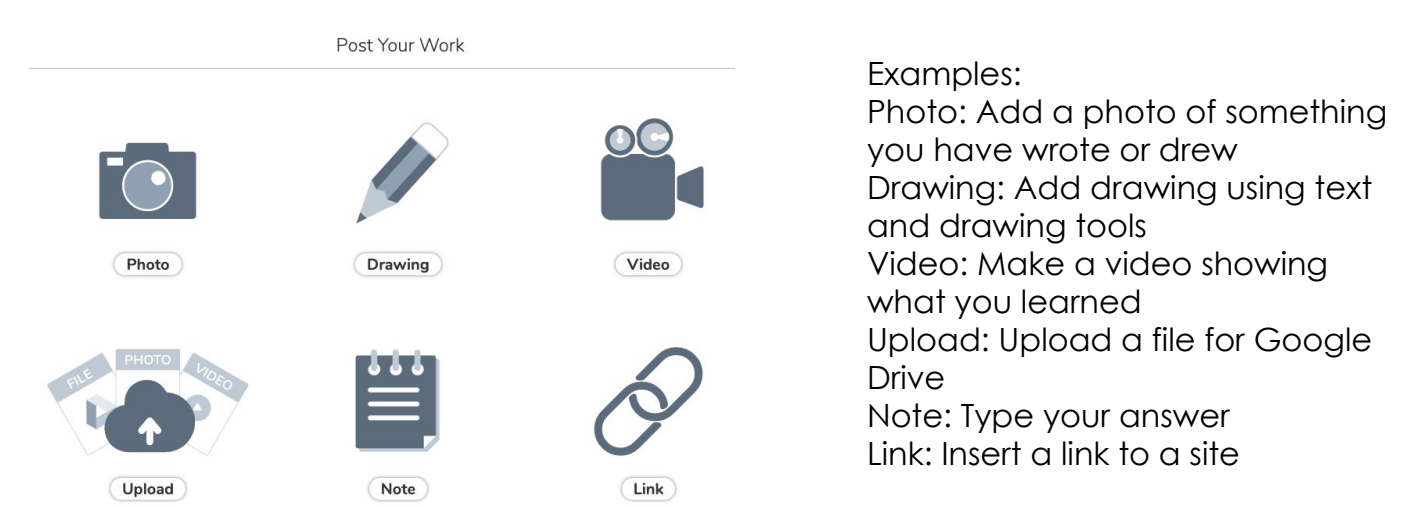

3. Create your post and press the green check mark when done.

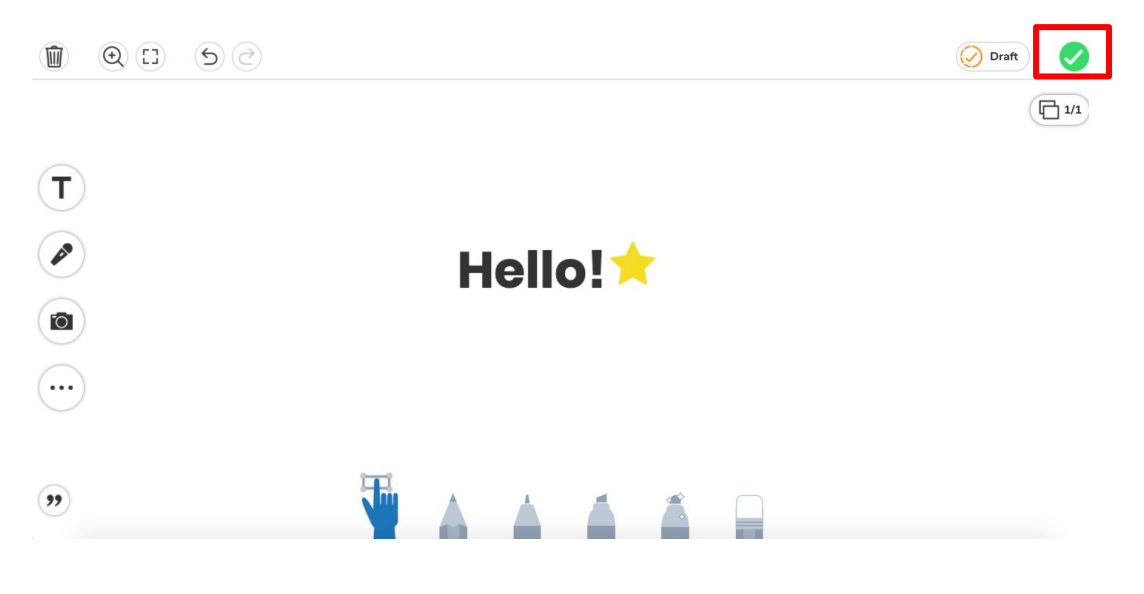